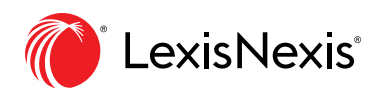

| Shepardize - Narrow by this Headnote (47)                                                                                                    | About Notes          |
|----------------------------------------------------------------------------------------------------|----------------------|
| Labor & Employment Law > > Retaliation - > Statutory Application - > Age Discrimination in Employment Act -<br>View more legal topics                                                                                                    | B U / Edit Highlight |
| The Age Discrimination in Employment Act   Endersity and the average of the Civil Rights Act of 1964.     prohibition of "discrimination," rather than a actions affecting federal employees shall be read any discrimination based on age. And like private-sector provisions but does not incorporates 42 U.S.C.S. § 2000e-16(h) but   Copy (Advanced)     Image: Discrimination in Employment Act   Copy (Quick) : Standard   Title VII's federal-sector provision contains a broad S.C.S. § 2000e-16(a) provides that personnel on race, color, religion, sex, or national origin. 29     Image: Discrimination based on age. And like private-sector provisions but does not incorporates 42 U.S.C.S. § 2000e-5(f)-(k) but   Add to folder     VII's federal-sector provision incorporates 42 U.S.C.S. § 2000e-5(f)-(k) but   Image: Copy (Advanced) | 3941 remaining       |
| Shepardize - Narrow by this Headnote (98) Highlight   Labor & Employment Law > Discrimination                                                                                                    | Cancel Save          |

# Feature Spotlight: Highlight and Annotate Lexis Advance<sup>®</sup> Results

Were you the 1L with six different highlighters...like, yellow for holdings, green for facts, pink for dissents? Did you tend to jot down important notes in the margins?

Flash forward 15 years, and you probably still highlight and annotate key passages in documents to jog your memory, jumpstart drafting and share insights with colleagues. You can keep pulling out those highlighters—but that can be pretty inconvenient if you're working from home, away from your office and its nearby printer with colleagues two doors down.

Lexis Advance document-review options still make it easy to mark up and save/share notes for cases and most other important search results documents. (And there's no "highlighter headache" from the marker fumes either.)

## **CHOICES DISPLAY AUTOMATICALLY**

Highlighting and annotating is as simple as highlighting text with your cursor. Options display automatically.

Here's how it works:

For highlighting, just click the down arrow next to **Highlight** and choose one of seven colors. Then you're good to go. Continue to copy text and click Highlight. Change highlighting colors whenever you like.

When you've finished highlighting a document, save your work by saving your document to a Work Folder. Use the folder icon that displays with the delivery icons at the top of your results screen. Screen tips walk you through the process.

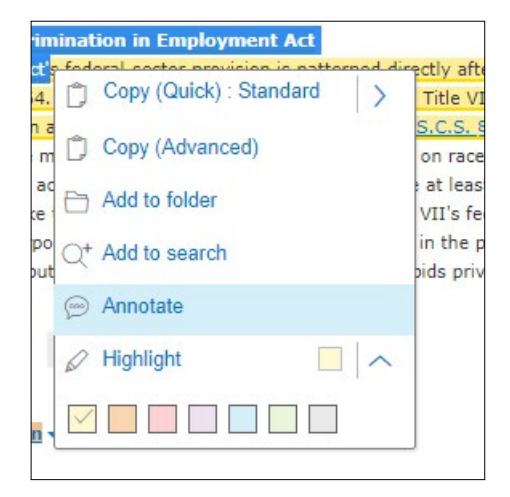

#### ANNOTATE AND SAVE FOR LATER

Adding notes is just as simple. Copy text and choose Annotate. Note the primary holdings as well as fact patterns that match your matter. Paraphrase arguments for later review. It's much easier to find key passages for cutting and pasting into your draft.

You have room to add your thoughts. Each annotation can be up to 4,000 characters so you can record your best insights. And just like highlighting, to save your annotations you need to save your document to a Work Folder.

Once you've saved, the marked-up version is the one that displays in future search results or when you retrieve the document by citation or through your History. You're always reminded of your work. You can add to it and save the additions.

Plus, you can share your insights when you share the folder document via email, download or print. Just select the delivery formatting option to include highlighting and annotations.

## **AVAILABLE ACROSS CONTENT TYPES**

Highlight and annotate more than case law. With few exceptions, you can mark up and save documents from across your subscription, including:

- Those important news articles your Lexis Advance Alert provided.
- Law reviews or treatises that cover an area of law where you need to come up to speed.
- Briefs, pleadings or motions text you'd like to repurpose later.
- Code sections or bill text you may need for a future compliance matter.

## **NEED TO SAVE A SLICE OF TEXT? NO PROBLEM**

Sometimes you find exactly what you need in a few well-placed paragraphs that you'd like to save, instead of a lengthy document. That's simple too, though the steps are slightly different from the highlighting and annotation options. Highlight what you'd like to save with your cursor and select the **Add to Folder** option. Just follow the screens to move the text to a new or existing Work Folder.

Once your selected text is in the preferred folder, you can open the text slice and then add notes while in the folder. Those notes will re-display if you review the document later in search results.

Got it?

If you're a Lexis Advance subscriber, you can log in to your Lexis Advance account and start using these tools right away.

(Oh, and you can take highlighters off your office supply list while you're at it.)

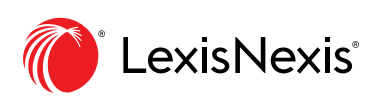